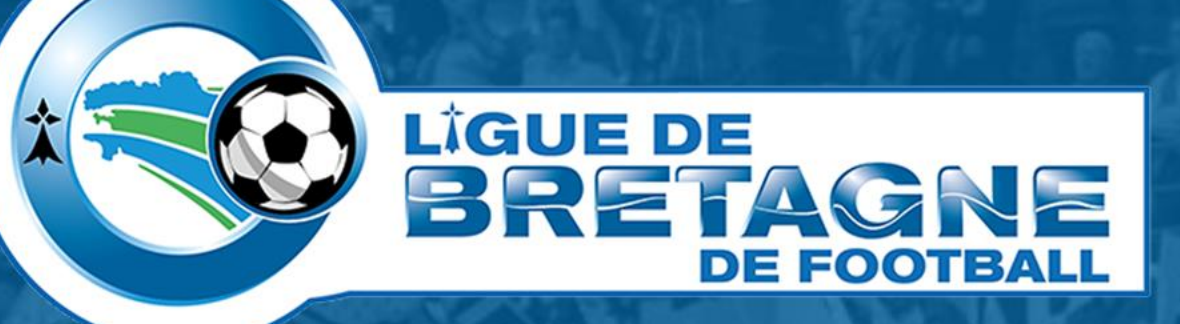

## **#TUTOinfo 6 Portailclubs** Affecter le rôle « Responsable de formation » à un utilisateur

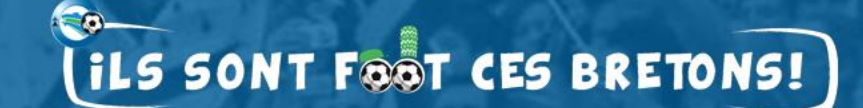

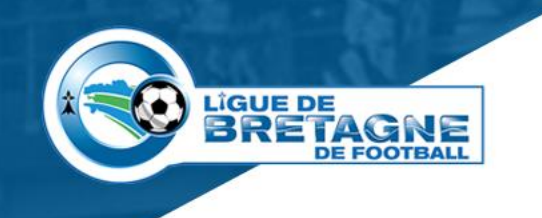

## Affecter la gestion des formations

- Quelle utilité ?
  - Déléguer cette responsabilité engageante, financièrement, pour le club à un licencié ne faisant pas parti du bureau.

#### • Pré requis.

- Être administrateur Portailclubs,
- La personne recevant la délégation doit être inscrite sur Portailclubs.

#### Comment procéder ?

- Se loguer sur Portailclubs avec son compte administrateur,
- Modifier les droits de la personne à qui l'on veux déléguer la responsabilité,
- Valider
- Voici, en images, les étapes à suivre.

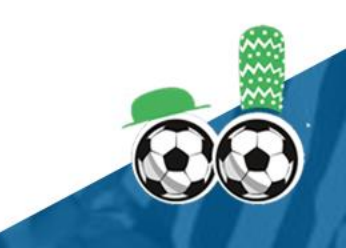

### **Responsable de formation**

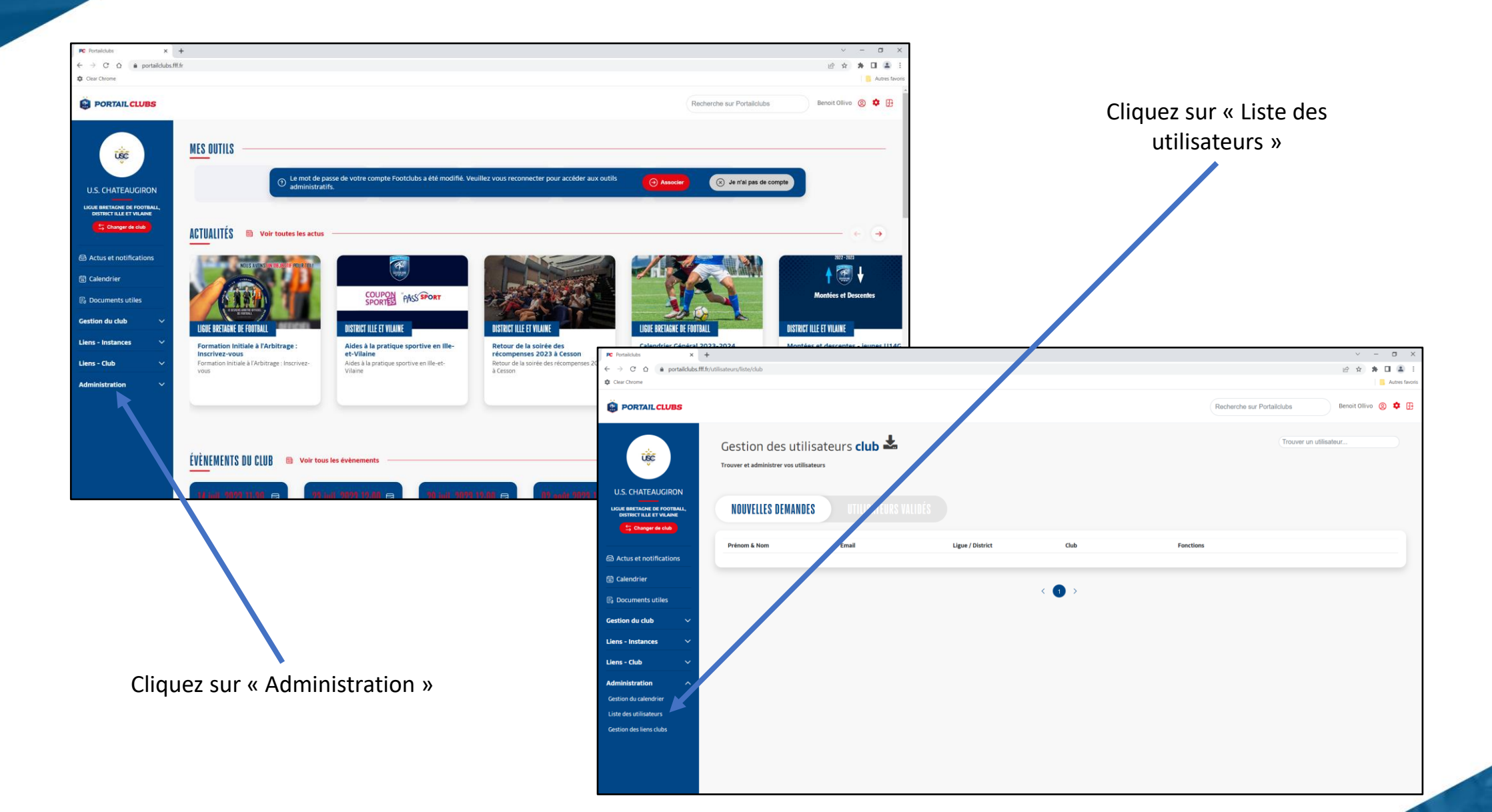

LIGUE DE

BRETAGNE

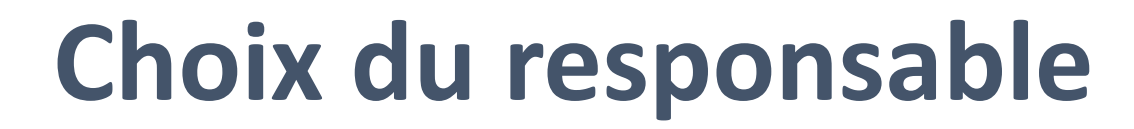

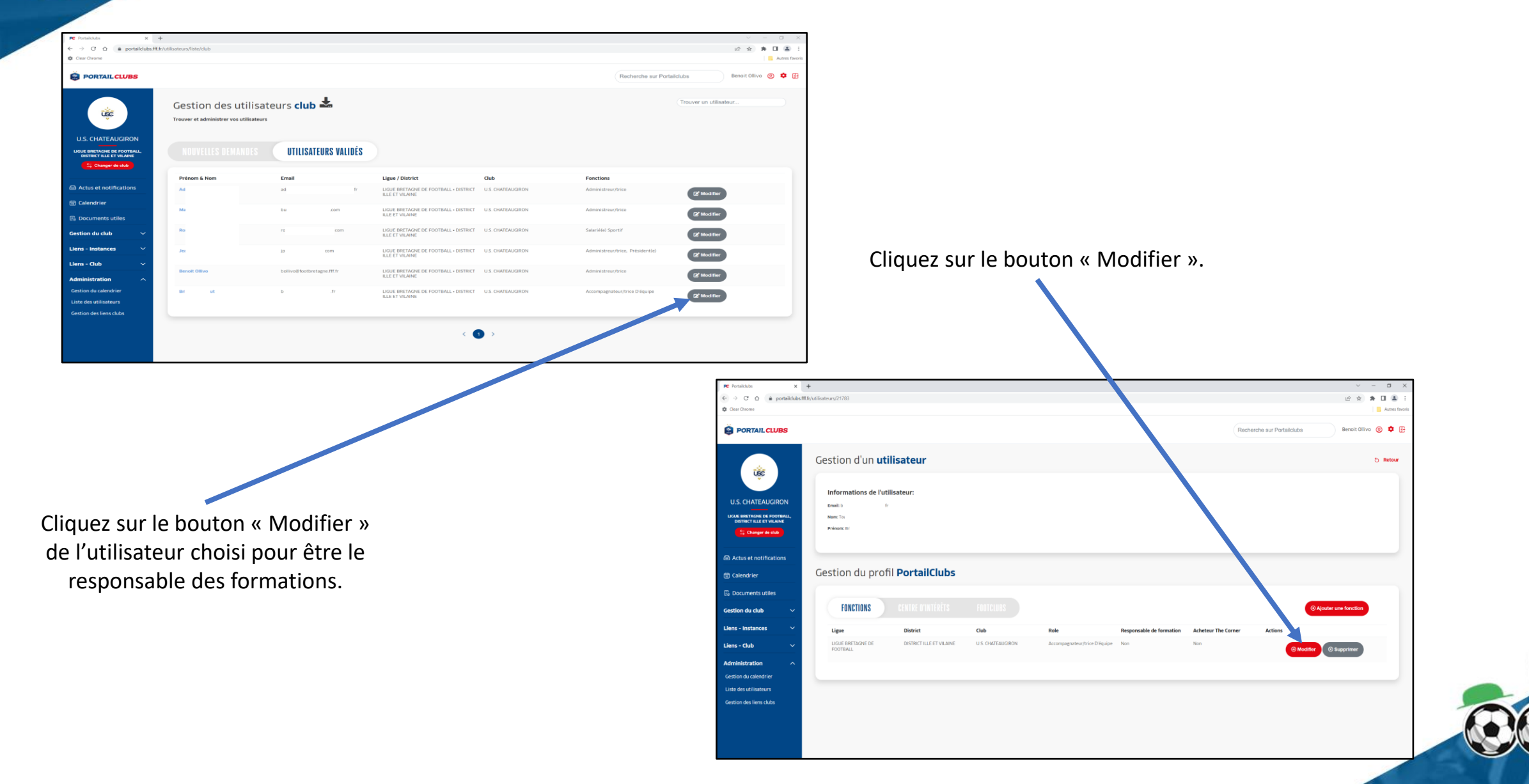

LIQUE DE BRETAGNE

DE FOOTBALL

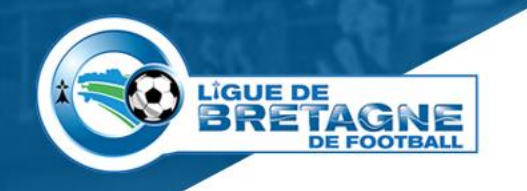

## Affectation de la fonction

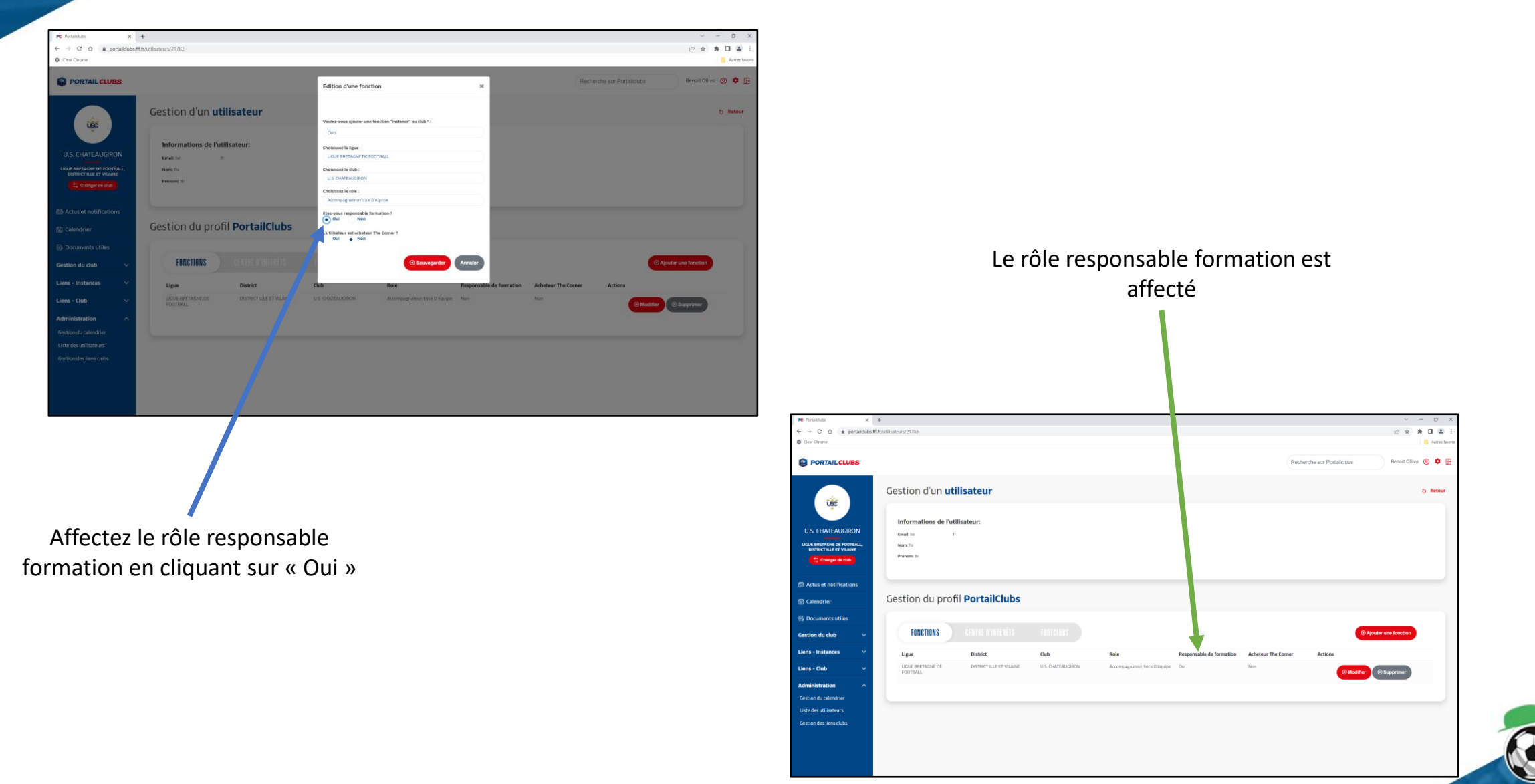

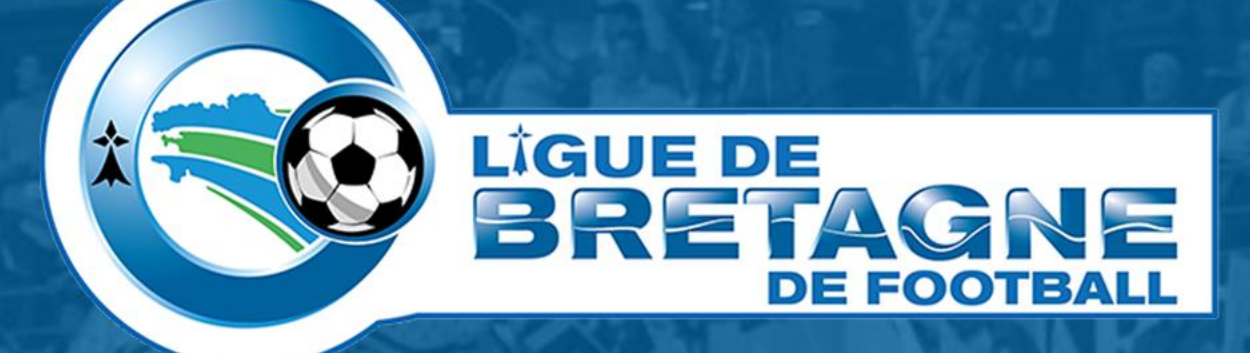

# WWW.FOOTBRETAGNE.FFF.FR

Réalisation : Service Informatique LBF

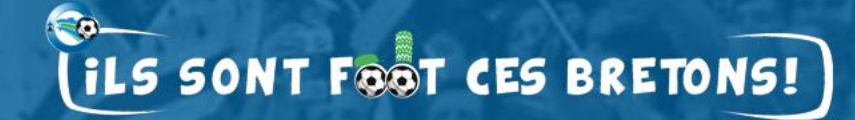